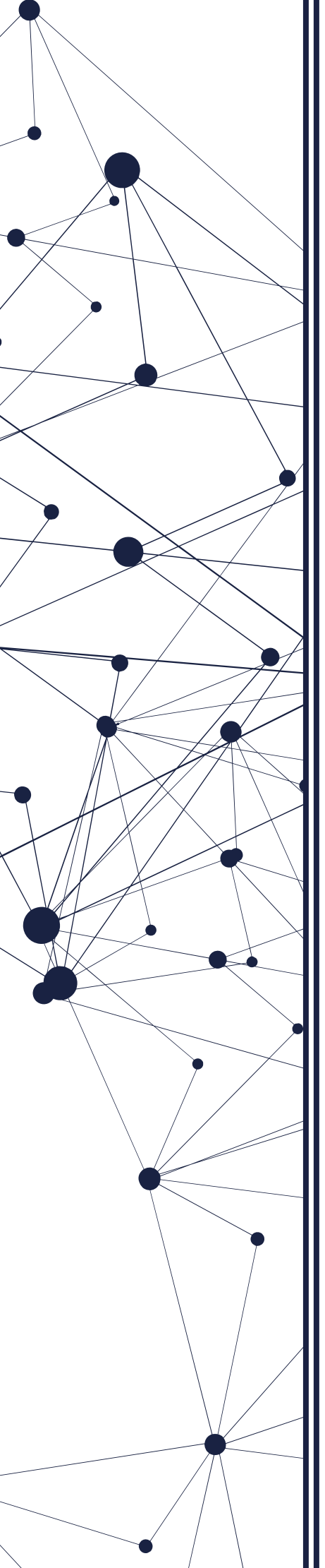

# Anleitung

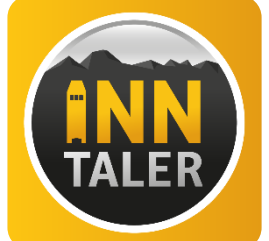

## Inn-Taler Einlöse App & Backend

Im Folgenden werden die einzelnen Funktionen des Inn-Taler Einlöse Apps sowie des Backends für die Partnerunternehmen erklärt.

#### Partner POS Inn-Taler App = Inn-Taler Einlöse App

Zunächst wird erklärt, wie Sie sich in die Inn-Taler Einlöse App einloggen. Danach werden die folgenden drei Hauptfunktionen der Inn-Taler Einlöse App erläutert:

- o Buchung durchführen/ Gutschein einlösen
- o Guthaben überprüfen
- o Übersicht der Transaktionen

Zuletzt werden noch andere nützliche Funktionen erklärt und Hinweise gegeben.

#### BACKEND/ SYSTEM

Sie bekommen außerdem Log-In Daten für das Backend des Systems (am PC zu bearbeiten). Dort können Sie Informationen zu Ihrem Betrieb bearbeiten, sowie Infos, die die Nutzer der App sehen sollen, anpassen. Außerdem können Öffnungszeiten angepasst werden.

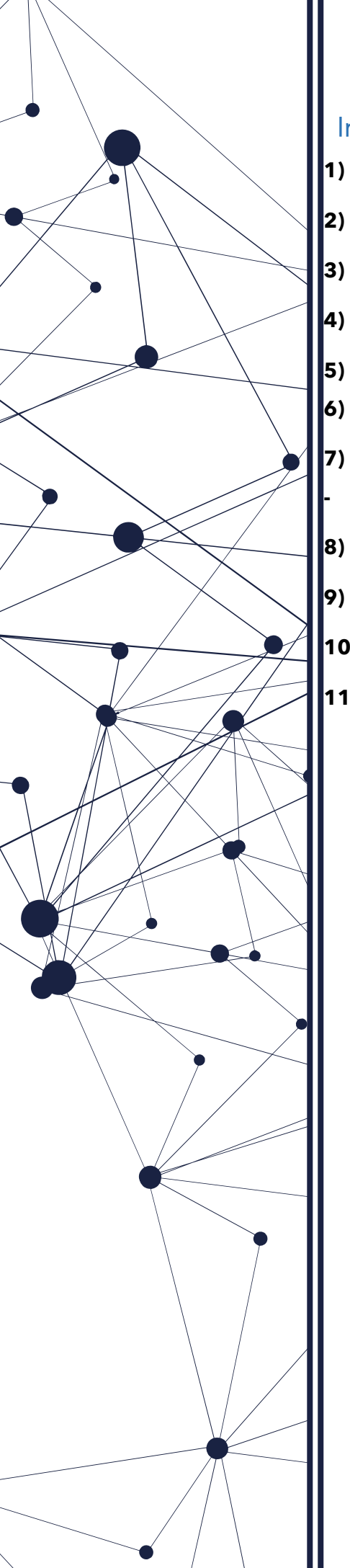

### Inhaltsverzeichnis

| WIE LOGGE ICH MICH IN DIE INN-TALER EINLÖSE APP EIN? | ?3-         |
|------------------------------------------------------|-------------|
| BUCHUNG DURCHFÜHREN/ GUTSCHEIN EINLÖSEN:             | 5 -         |
| BETRAG IST HÖHER ALS GUTSCHEINWERT                   |             |
| GUTHABEN EINES KUNDEN PRÜFEN:                        | 10 -        |
| EINGELÖSTE TRANSAKTIONEN/ GUTSCHEINE ANSEHEN:        | 11 -        |
| FEHLERHAFTE TRANSAKTION RÜCKBUCHEN:                  | 13 -        |
| ANMELDEN/ ABMELDEN – UNTERSCHIEDLICHE ACCOUNTS       | NUTZEN - 13 |

| B)         | WIE LOGGE ICH MICH INS BACKEND EIN?                    | 16 - |
|------------|--------------------------------------------------------|------|
| <b>7</b> ) | WIE KANN ICH INFORMATIONEN MEINES BETRIEBS BEARBEITEN? | 17 - |
| 10)        | WO KANN ICH MEINE TRANSAKTIONEN SEHEN?                 | 19 - |
| 11)        | WIE KANN ICH MEINE EINLÖSEACCOUNTS VERWALTEN?          | 20 - |

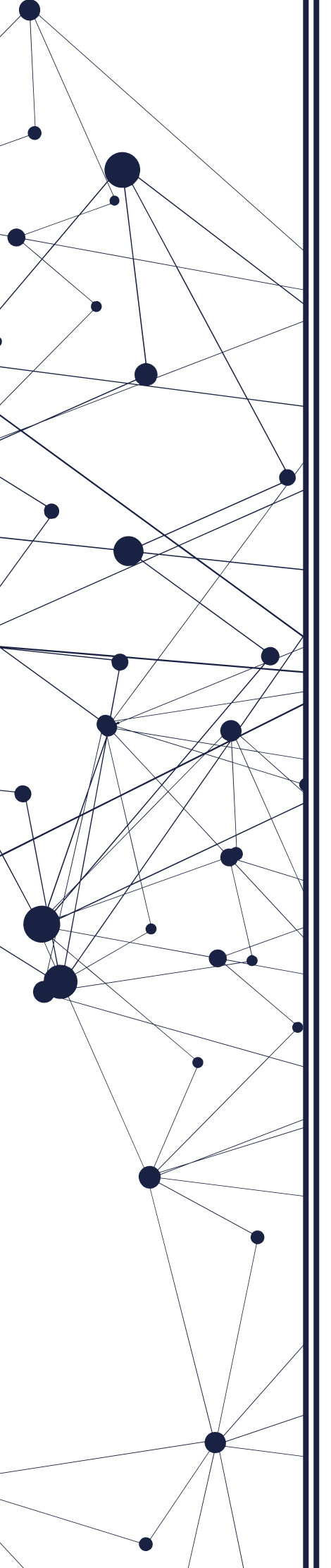

## 1) Wie logge ich mich in die Inn-Taler Einlöse App ein?

"Partner POS Inn-Taler App" aus dem Play-Store herunterladen

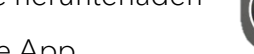

- "Partner POS Inn-TAller App" = Inn-Taler Einlöse App
- App starten
- App fragt, ob die App Bilder und Videos aufnehmen darf -> Klick auf "Zulassen"
- Login in die App (Siehe Zugangsdatenblatt mit OR-Code und Pin)
  - Klick auf "Scannen starten" und QR- Code vom Zugangsdatenblatt scannen (sobald sich die Kamera nicht mehr bewegt, wurde der QR-Code erfolgreich gescannt)

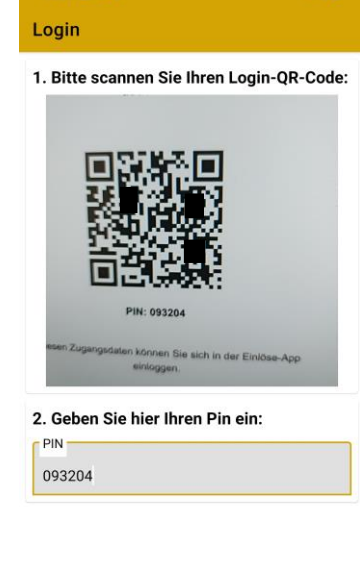

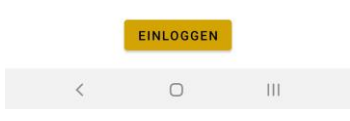

- PIN eingeben
- o Klick auf "Einloggen"
- Sie sind erfolgreich eingeloggt!

Zugangsdatenblatt mit QR-Code und PIN → dieses Datenblatt ist für jeden Akzeptanzpartner personalisiert (also eigener QR Code und eigener PIN pro Akzeptanzpartner). Sie erhalten dieses Zugangsblatt zusammen mit Ihrem Smartphone beim Onboarding Prozess. Außerdem schicken wir Ihnen das Zugangsdatenblatt per Mai zu. Bitte bewahren Sie die Zugangsdaten auf und halten sie für den Fall der Fälle griffbereit.

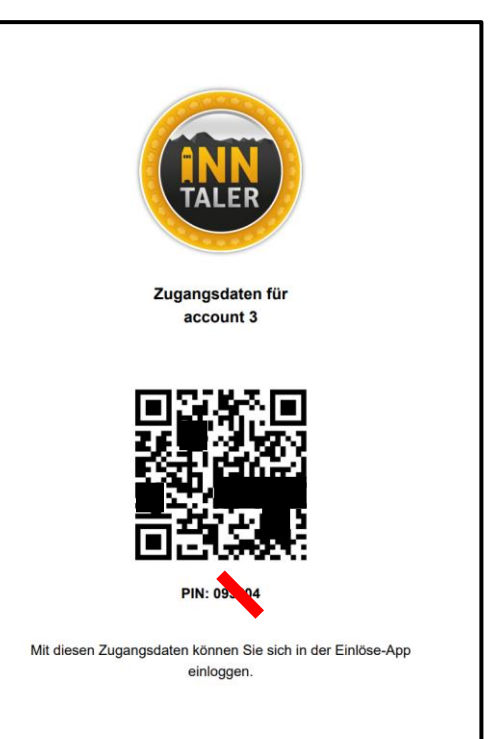

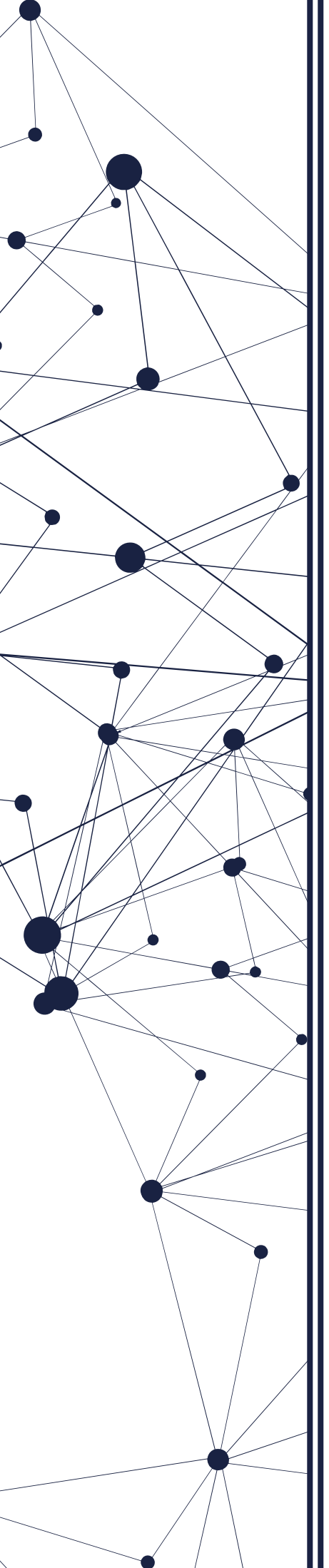

## 2) Buchung durchführen/ Gutschein mit der App

#### einlösen:

Wenn ein Kunde ins Geschäft kommt, und einen Artikel mit dem Inn-Taler (App oder Plastik- / Kartonkarte) bezahlen möchte, ist der Ablauf wie folgt:

- Sie müssen in der Inn-Taler Einlöse App eingeloggt sein.
- Folgender Startscreen erscheint:

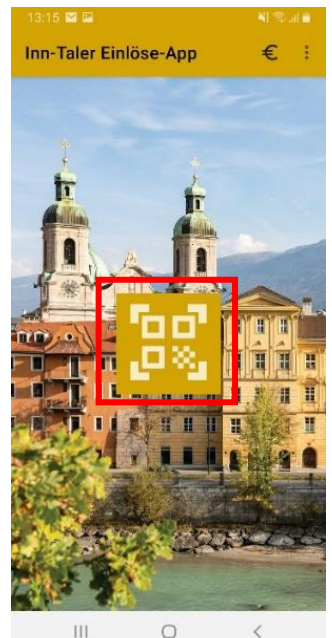

- Auf QR Code Scanner klicken und
- QR-Code des Kunden scannen (von App oder Gutscheinkarte)

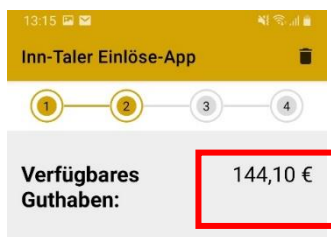

#### Rechnungsbetrag eingeben

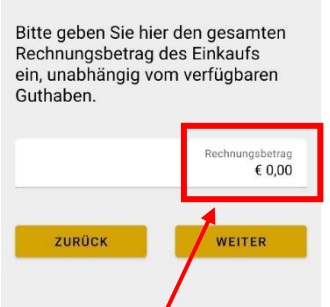

|||

Hier ist das verfügbare Guthaben des Kunden ersichtlich

• Gesamten Rechnungsbetrag eingeben, egal ob der Rechnungsbetrag das verfügbare Guthaben übersteigt oder nicht.

 "Einzulösendes Guthaben" wird mit dem Rechnungsbetrag abgeglichen und automatisch eingefügt, kann aber auf Wunsch auch geändert werden.

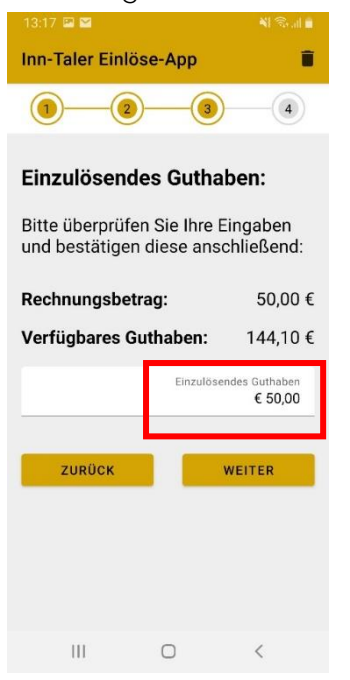

• Komplettübersicht der Gutscheineinlösung und Abrechnung. Es wird angezeigt, wieviel Restguthaben der Kunde nach Gutschein-Einlösung noch hat.

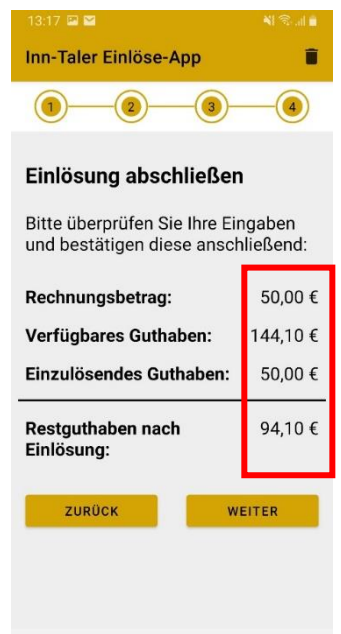

III O <

• Wenn alles korrekt ist, auf WEITER klicken.

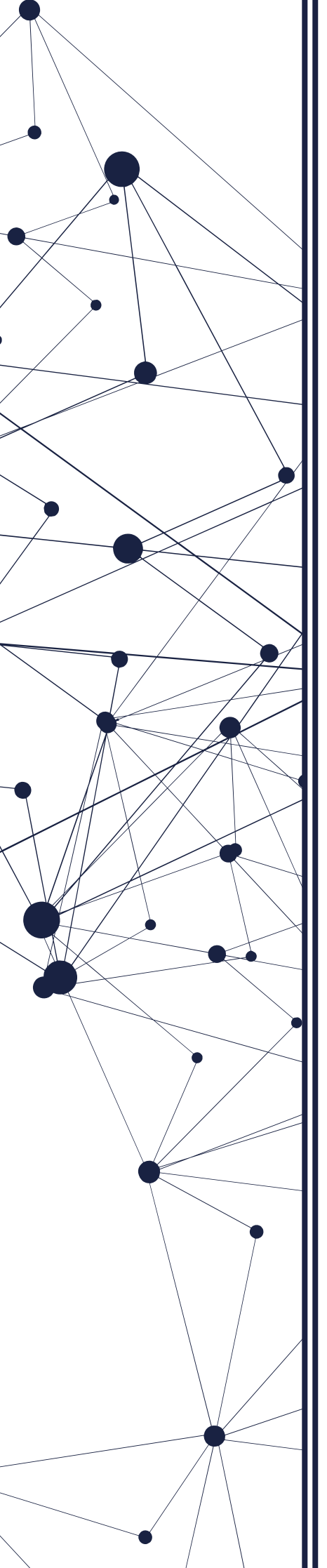

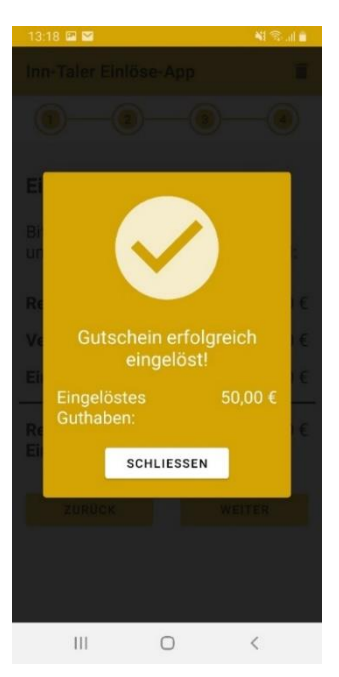

- Die Transaktion wird durchgeführt.
- Sobald die Transaktion erfolgreich war, wird eine Meldung angezeigt
- Klick auf **"Schließen"**, um zur Startseite der App zurückzukommen.

Dann kann auf Wunsch und bei Bedarf ein neuer Gutschein eingelöst werden.

ACHTUNG: Vergessen Sie nicht, die Gutscheineinlösung in Ihrem Kassasystem festzuhalten.

#### 3) Betrag ist höher als Gutscheinwert

Es kann vorkommen, dass ein Kunde zum Beispiel einen Artikel für 150€ kaufen möchte, allerdings zum Beispiel nur 144,10€ Guthaben hat. In diesem Fall wird diese Differenz in der App prominent angezeigt, sodass Restbeträge durch andere Zahlungsmittel (in bar, Kreditkarte, Bankomatkarte, weiterer Gutschein, …) kassiert werden können.

| Inn-Taler Einlöse-App                                                                |                                        |
|--------------------------------------------------------------------------------------|----------------------------------------|
|                                                                                      | 3-4                                    |
| Verfügbares<br>Guthaben:                                                             | 144,10€                                |
| Rechnungsbetrag                                                                      | eingeben                               |
| Bitte geben Sie hier de<br>Rechnungsbetrag des<br>ein, unabhängig vom v<br>Guthaben. | en gesamten<br>Einkaufs<br>rerfügbaren |
|                                                                                      |                                        |
|                                                                                      | Rechnungsbetrag<br>€ 0,00              |
| ZURÜCK                                                                               | Rechnungsbetrag<br>€ 0,00              |

- Verfügbares Guthaben ist kleiner als Rechnungsbetrag.
- Verfügbares Guthaben wird automatisch bei "Einzulösendes Guthaben" eingefügt, kann aber auf Wunsch auch geändert werden.

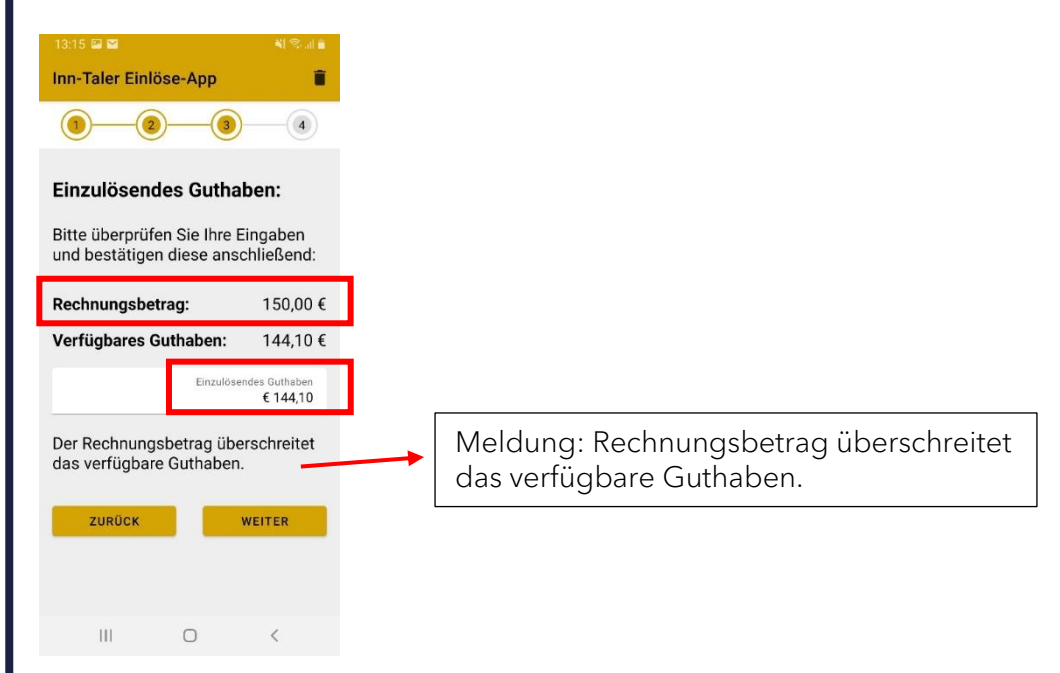

• Wenn die Eingabe korrekt, auf WEITER klicken.

 Komplettübersicht der Gutscheineinlösung und Abrechnung. Es wird angezeigt, wieviel nach Gutschein-Einlösung noch kassiert werden muss.

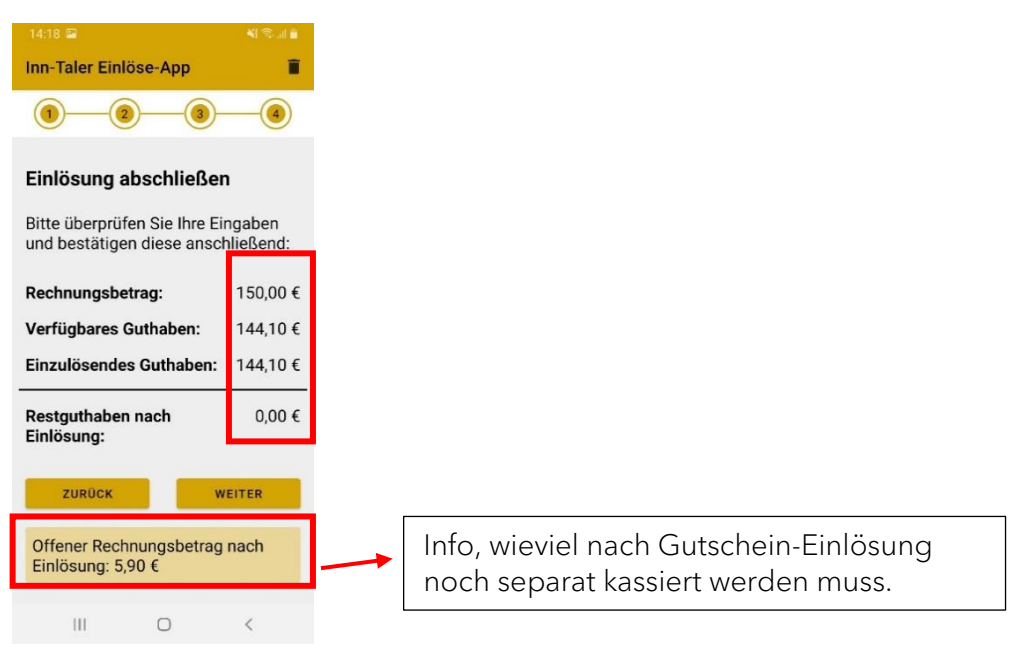

- Wenn alles so korrekt ist, auf WEITER clicken.
- Die Transaktion wird durchgeführt.
- Sobald die Transaktion erfolgreich war, wird eine Meldung angezeigt

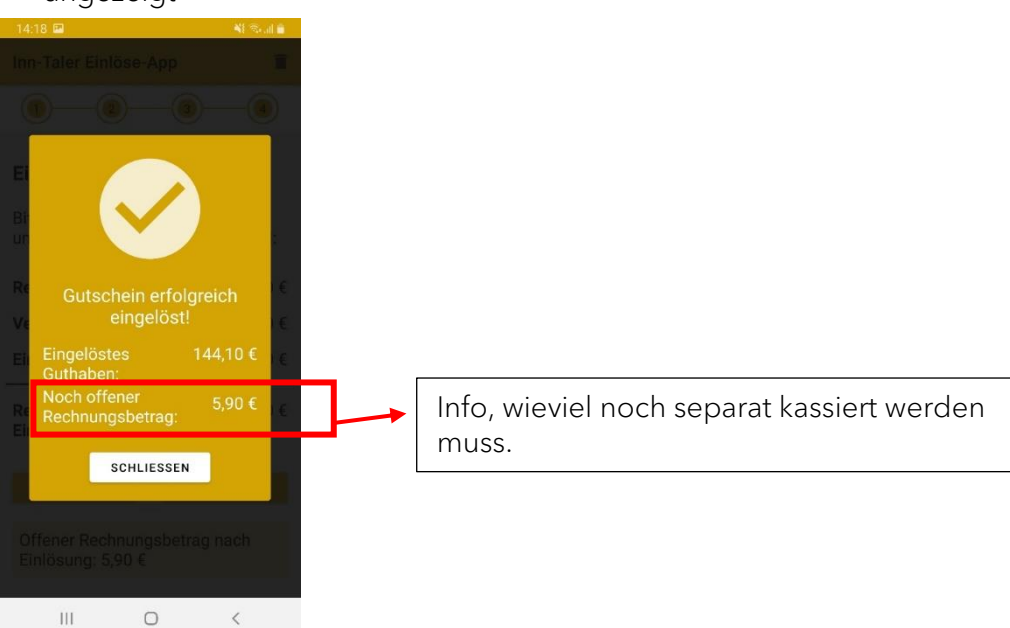

Klick auf **"Schließen"**, um zur Startseite der App zurückzukommen.

Dann kann bei Bedarf und auf Wunsch ein neuer Gutschein eingelöst werden.

ACHTUNG: Vergessen Sie nicht, die Gutscheineinlösung in Ihrem Kassasystem festzuhalten.

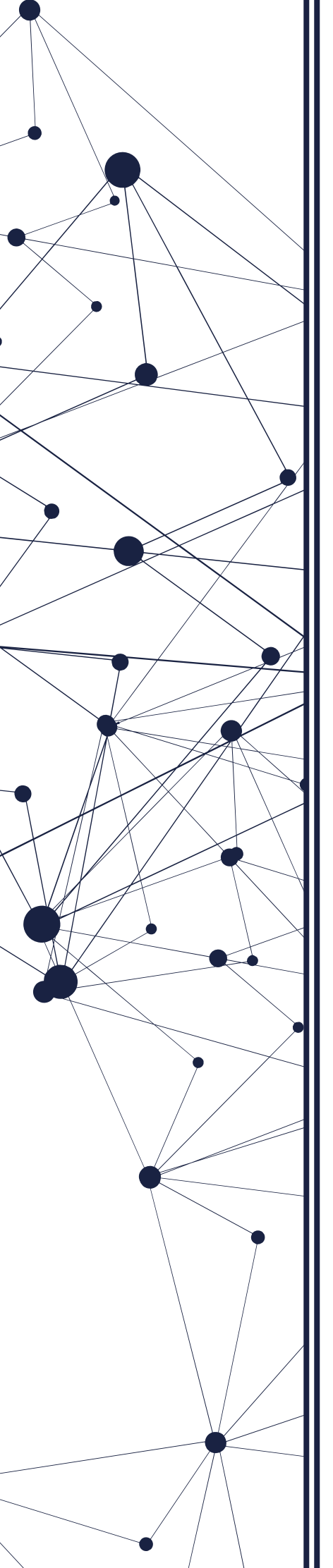

#### 4) Guthaben eines Kunden prüfen:

Wenn ein Kunde eine Plastik- / Kartongutscheinkarte besitzt, kennt er nicht unbedingt den verfügbaren Betrag auf der Karte. Auf Wunsch kann man überprüfen, wie viel Guthaben noch auf der Karte vorhanden ist. Das funktioniert wie folgt:

- Auf Startscreen der App, Klick auf das **€ Zeichen** rechts oben in der App
- QR Code des Kunden scannen. Guthaben wird angezeigt.

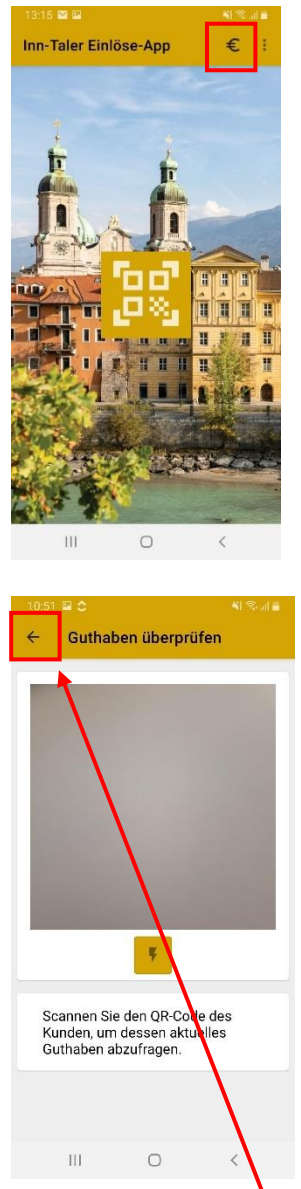

- Mit der Pfeil Taste oben links kommt man zurück auf die Startseite
- Wenn der Kunde signalisiert, dass er den Gutschein gleich einlösen möchte, kann man auch mit dem Scannen des QR Codes das verfügbare Guthaben abfragen. Beide Varianten möglich.

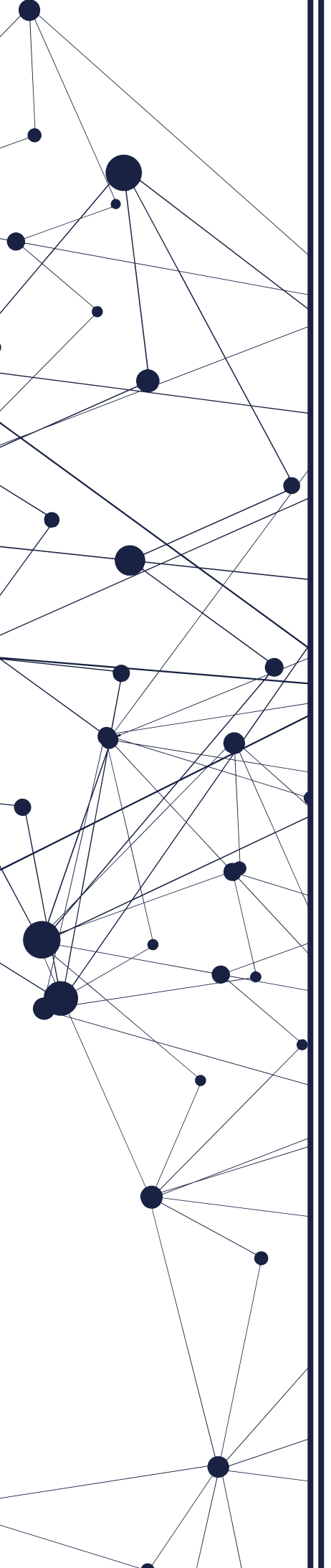

#### 5) Eingelöste Transaktionen/ Gutscheine ansehen:

Um Transparenz und Nachvollziehbarkeit zu gewährleisten, werden alle Transaktionen in der App erfasst und können Ihnen angezeigt werden.

- Hierfür klickt man in der App oben rechts auf die drei Punkte
   1530 ₽ 1
   1mn-Taler Einlöse-App € :
- Und wählt "Transaktionsübersicht" aus

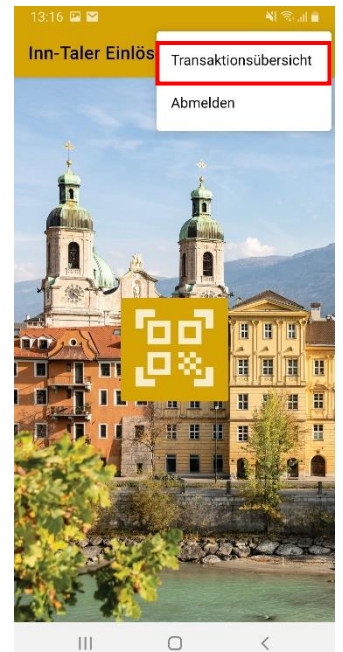

• Es werden alle Transaktionen des eingeloggten Accounts angezeigt. Jede Transaktion beinhaltet den jeweiligen Wert und den Zeitstempel.

| 13:16 🖾 🔛  |                  | N 55 II 🗎 |
|------------|------------------|-----------|
| ← Trai     | nsaktionsübersic | ht 톱      |
|            | 24. Jän. 2023    |           |
| ID:        | 27534            |           |
| Zeitpunkt: | 24 Jän. 2023 13: | 16        |
| Wert:      | 50,00 €          |           |
|            | RÜCKE            | BUCHUNG   |
|            | 20. Jän. 2023    |           |
| ID:        | 27529            |           |
| Zeitpunkt: | 20 Jän. 2023 08: | 59        |
| Wert:      | -50,00 €         |           |
| ID:        | 27528            |           |
| Zeitpunkt: | 20 Jän. 2023 08: | 59        |
| Wert:      | 50,00 €          |           |
| ID:        | 27527            |           |
| Zeitpunkt: | 20 Jän. 2023 08: | 58        |
|            |                  |           |

- Auf Wunsch kann man sich die durchgeführten Transaktionen eines bestimmten Zeitraums per Mail an die im Back-Office hinterlegte E-Mail Adresse schicken lassen.
- Dafür bei der Transaktionsübersicht auf das Symbol oben rechts klicken.

| 13:16 🔛 🖼  | <b>~</b> 1         | ≅ al I |
|------------|--------------------|--------|
| ← Trai     | nsaktionsübersicht | E      |
|            | 24. Jän. 2023      |        |
| ID:        | 27534              |        |
| Zeitpunkt: | 24 Jän. 2023 13:16 |        |
| Wert:      | 50,00 €            |        |
|            | RÜCKBUCH           | JNG    |
|            | 20. Jän. 2023      |        |
| ID:        | 27529              |        |
| Zeitpunkt: | 20 Jän. 2023 08:59 |        |
| Wert:      | -50,00 €           |        |
| ID:        | 27528              |        |
| Zeitpunkt: | 20 Jän. 2023 08:59 |        |
| Wert:      | 50,00 €            |        |
| ID:        | 27527              |        |
| Zeitpunkt: | 20 Jän. 2023 08:58 |        |
|            |                    |        |

-0

- Gewünschten Zeitraum für den Export eingeben.
- Sie erhalten eine E-Mail an die im Back-Office angegebene E-Mail Adresse. Dort finden Sie im Mail und in einer angehängten Excel Datei die Transaktionen des gewählten Zeitraums.

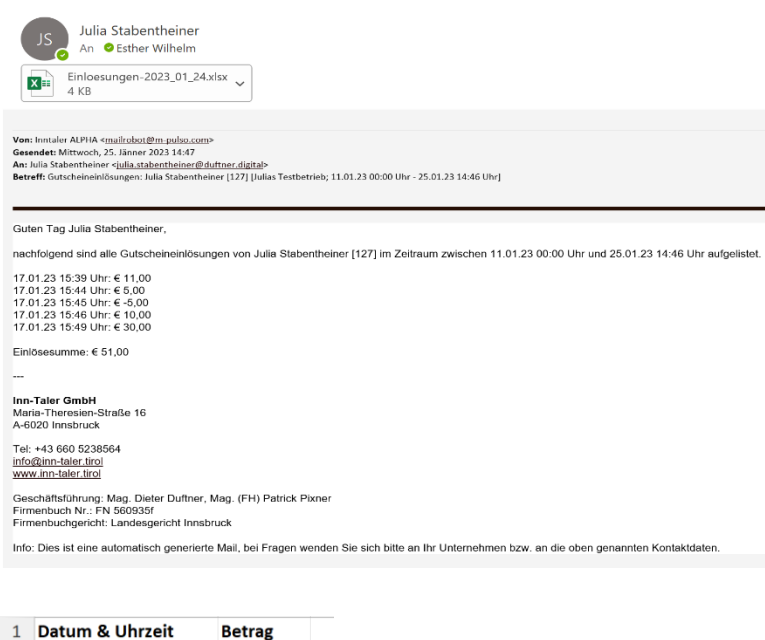

| 1 | Datum & Uhrzeit  | Betrag  |
|---|------------------|---------|
| 2 | 17.01.2023 15:39 | 11,00€  |
| 3 | 17.01.2023 15:44 | 5,00€   |
| 4 | 17.01.2023 15:45 | - 5,00€ |
| 5 | 17.01.2023 15:46 | 10,00€  |
| 6 | 17.01.2023 15:49 | 30,00€  |
| 7 |                  |         |
| 8 | Einlösesumme:    | 51,00€  |
| 9 |                  |         |

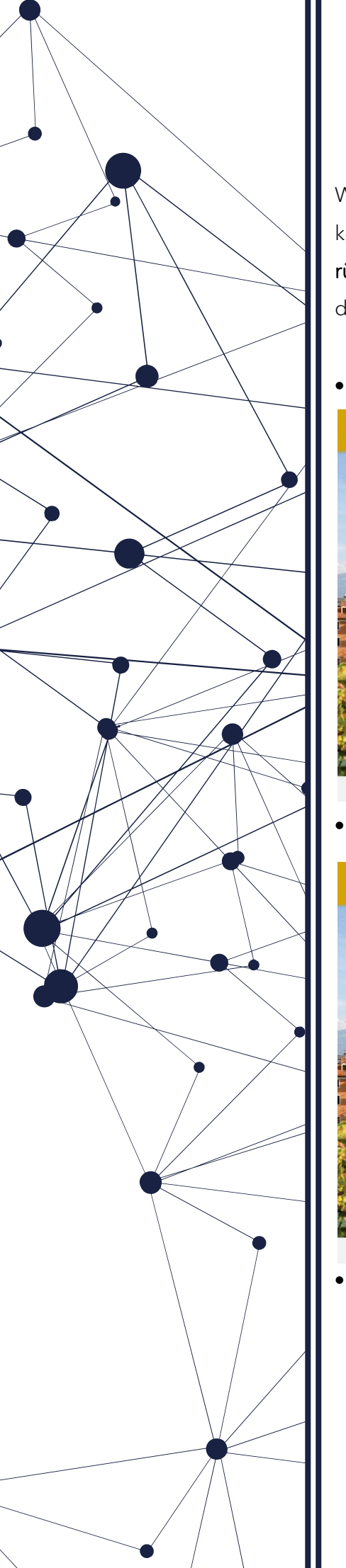

#### 6) Fehlerhafte Transaktion rückbuchen

Wenn Ihnen bei einer Inn-Taler Abbuchung ein Fehler unterlaufen ist, können Sie diese **innerhalb von 48 Stunden nach Buchung rückgängig** machen. Der falsch gebuchte Betrag wird dem Gutschein des Kunden automatisch wieder gutgeschrieben.

• Am Startscreen die 3 Punkte anklicken:

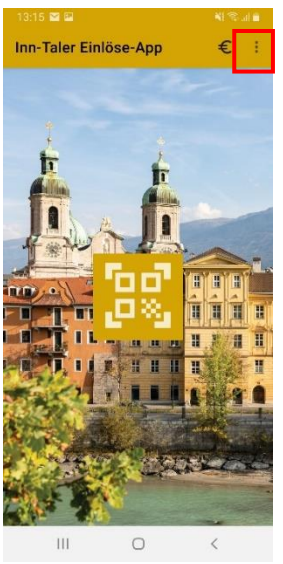

Im Pop-up Feld "Transaktionsübersicht" anklicken

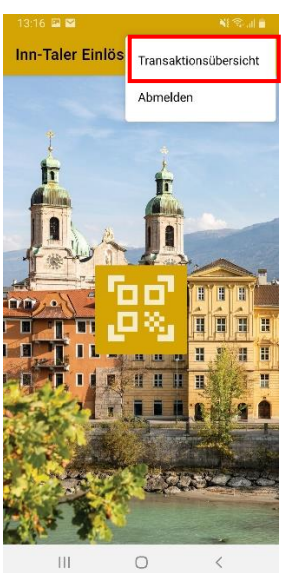

 Zuletzt getätigte Transaktionen (nicht älter als 48 Stunden) werden mit dem Button "Rückbuchung" angezeigt.

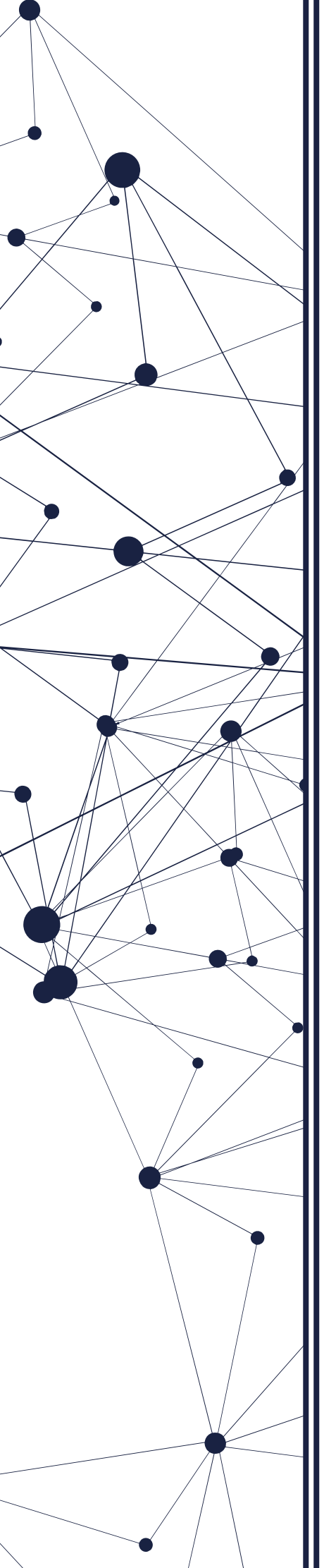

| 08:53 🖪 👄 🕻 | )• ⊚al 77%∎        |
|-------------|--------------------|
| ← Tra       | nsaktionsübers 🗏   |
|             | 20. Juli 2022      |
| ID:         | 33711              |
| Zeitpunkt:  | 20 Juli 2022 13:00 |
| Wert:       | 50,00 €            |
|             | RÜCKBUCHUNG        |
|             | 19. Juli 2022      |
| ID:         | 28185              |
| Zeitpunkt:  | 19 Juli 2022 09:59 |
| Wert:       | 50,00 €            |
|             | RÜCKBUCHUNG        |
|             | 16. Juli 2022      |
| ID:         | 28134              |
| 7aitauald:  | 14 1.1: 2022 00.44 |
| 111         | $\cap$ (           |

- Rückbuchung der Anleitungen auf dem Screen folgend abwickeln.
- Im Anschluss Kontrolle, ob das Guthaben wieder auf die ursprünglichen Gutscheinkarte rückgebucht wurde. Dafür auf dem Startscreen der Einlöse-App mit € Zeichen den QR Code des Kunden einscannen und Guthaben Check machen. Das gibt dem Kunden Sicherheit.

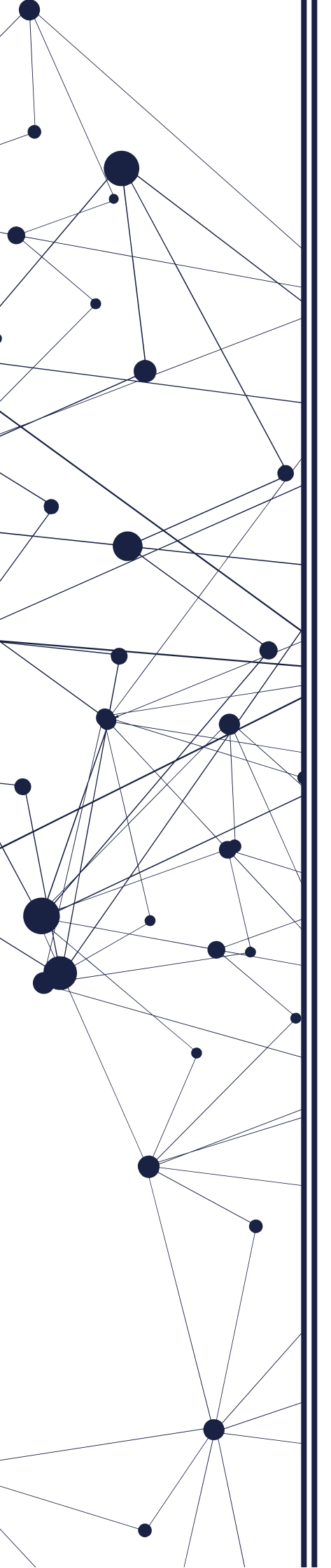

#### 7) Anmelden/Abmelden - unterschiedliche Accounts nutzen

- Wenn sich auf demselben Gerät ein anderer Account einloggen möchte, kann man auf der Startseite **oben rechts auf die drei Punkte** klicken und **"Abmelden"** auswählen.
- Der **Benutzer wird ausgeloggt** und der neue Benutzer kann sich wieder (wie oben beschrieben) mithilfe des QR-Codes und PIN vom Zugangsdatenblatt einloggen.

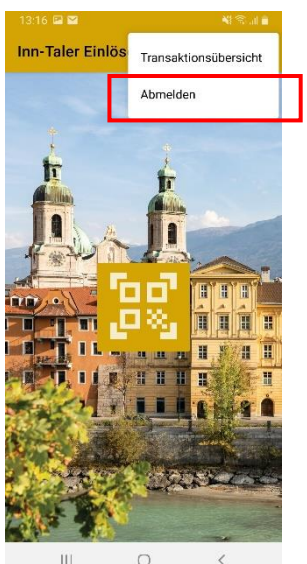

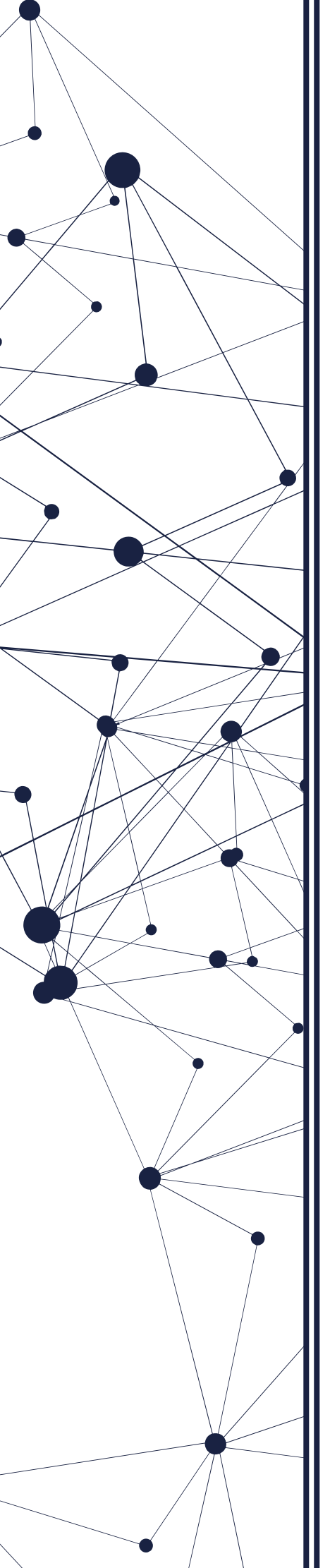

#### 8) Wie logge ich mich ins Backend ein?

Im Backend sind alle Informationen zu Ihrem Betrieb, die in der Inn-Taler Kunden App oder auf der <u>www.inn-taler.tirol</u> ausgespielt werden hinterlegt. Zu Beginn, befüllen wir das Backend für Sie mit allen nötigen Daten, Bildern, etc. Sollten Anpassungen der Infos nötig sein, können Sie Informationen zu Ihrem Betrieb bearbeiten, sowie Infos, die die Nutzer der App sehen sollen, anpassen. Außerdem können Öffnungszeiten angepasst werden.

Das Backend ist nicht in der Inn-Taler Einlöse App/Partner POS Inn-Taler App verankert, sondern muss separat über den PC geöffnet werden.

Hierfür gehen Sie am PC bitte auf folgenden Link: <u>https://inntaler.m-pulso.com/inntaler</u> und geben die an Sie übermittelten Zugangsdaten für Ihren Betrieb hier ein (E-Mail Adresse und Passwort).

ACHTUNG: Die Zugangsdaten für das Backend sind **NICHT** mit den Zugangsdaten zum Inn-Taler Einlöse App ident!

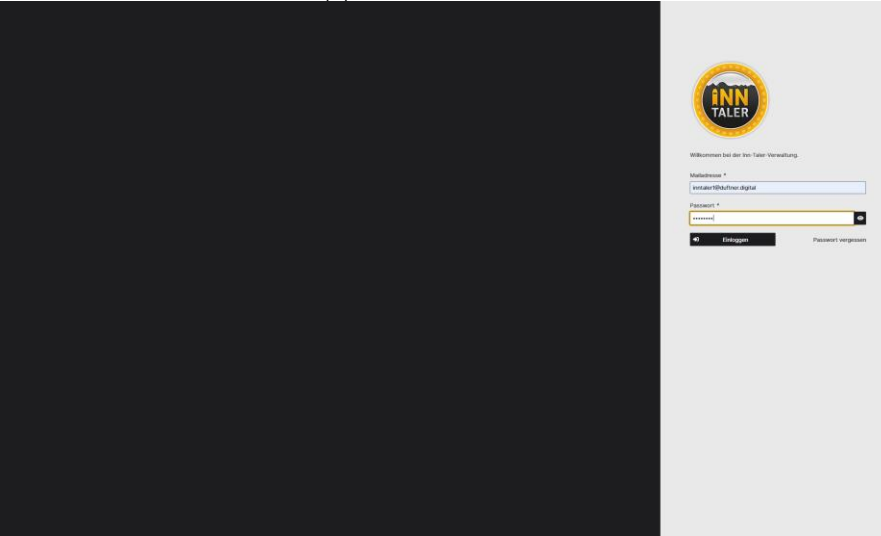

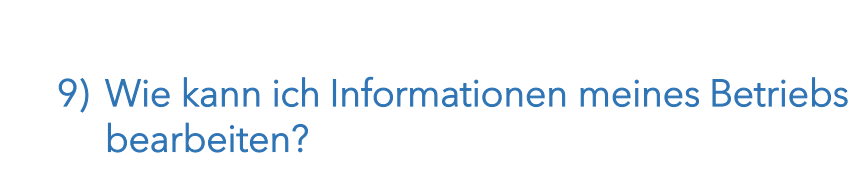

•

Sobald Sie sich eingeloggt haben, sehen Sie unter der Gruppe **"Inn-Taler Partnerbetriebe"** den Namen Ihres Betriebes. Hier heißt der Betrieb **"Testing"** 

| 🔇 Stift St. Florian: Hörerlebnis Bruci 🗙 🔋                    | Dashboard - Inntaler × +                                              |                                                                                         |                            |                      | ~ -                              |
|---------------------------------------------------------------|-----------------------------------------------------------------------|-----------------------------------------------------------------------------------------|----------------------------|----------------------|----------------------------------|
| $\leftrightarrow$ $\rightarrow$ C $($ inntaler.m-pulso.com/ii | nntaler/dashboard.xhtml?readFL=UNREAI                                 | 0&readFR=UNREAD                                                                         |                            |                      | 아 순 ☆                            |
| E 💮 Q Suchbe                                                  | egriff eingeben →                                                     |                                                                                         |                            |                      | JM Julia Mos<br>julia.m@ho       |
| Meine Inhalte Gruppen                                         | Angepinnte News                                                       |                                                                                         | News                       |                      |                                  |
| Favoriten                                                     | > Filter<br>Keine Eint                                                | räge vorhanden                                                                          | > Filter                   | odul News            | Ing Talaus kaufan                |
| Alle Inn-Taler News                                           | 1                                                                     |                                                                                         |                            | 07.07.2022 16:01 Uhr | inn-Talern Kauten                |
| 😑 Inn-Taler Partnerbetriebe 🛛 👻                               |                                                                       |                                                                                         |                            |                      |                                  |
| Weitere Inhalte                                               |                                                                       | Alle anzeigen                                                                           |                            |                      | Alle                             |
| 🚰 Meine Mediathek 🛛 🗸                                         | Systemaktivitäten                                                     |                                                                                         |                            |                      |                                  |
|                                                               | Benutzer Gruppe                                                       |                                                                                         |                            |                      | Alle Module 🗸                    |
|                                                               | EW <sup>■</sup> Esther Wilhelm<br>07.07.2022 16:01<br>■ Inn-Taler Net | hat den Newseintrag <b>"Tiroler Mitbringsel m</b><br>Uhr<br>vs im Modul "News"          | it Inn-Talern kaufen " ve  | eröffentlicht.       | 1                                |
|                                                               | Admin duftner.c.<br>komplett?" veröf<br>28.06.2022 12:13              | igital" hat den Newseintrag "Die Ferien steh<br>fentlicht.<br>Uhr<br>vs im Modul "News" | ən vor der Tür – ist die F | Reiseapotheke noch   |                                  |
| = C O 🗃 🕽 🦉                                                   | HA danin di danan                                                     | Initali hat dan Nawaalatsan Wintantan . Kin                                             | n                          | ∧ ĝ 6 <b>€</b>       | ● <i>侯</i> (小)) DEU <sub>2</sub> |

• Um die Informationen über Ihren Betrieb einzusehen bzw. zu bearbeiten, klicken Sie zunächst auf Ihren Betrieb. Dann öffnet sich eine Eingabemaske mit den Daten, welche wir zu Ihrem Unternehmen ins System eingepflegt haben.

| E C Suches                             | iff singston 🔸                                          | 🕕 Index Parameterault                            |
|----------------------------------------|---------------------------------------------------------|--------------------------------------------------|
| Maine Inhaite Oruppen                  | Attstadtverein Mitgliedsbetriebe  > Testing  > Details  |                                                  |
| Suche                                  |                                                         | X Abbrechen a Speichem                           |
| Favoriten                              | i Details Ⅲ App-Infos \$ Transaktionens Eislösesocounts |                                                  |
| 🚖 Favoriten verwalten                  | and the standard building                               |                                                  |
| Alle                                   | Partnerunternenmen bearbeiten                           |                                                  |
| 🌖 Altstadtverein Mitgliedsbetriebe 🧄 🔺 |                                                         |                                                  |
| III Dashboard                          | Firmennamo *                                            | Straße & Hausnummer *                            |
| Testing                                | Testing                                                 | Maria-Theresien-Straße 26                        |
|                                        | Firmenlogo                                              | PLZ *                                            |
| Weitere innaite                        | Bild accordinen                                         | 8029                                             |
| En merre mediatrick                    |                                                         | Stadt *                                          |
| • version                              | Annede                                                  | Innabruck                                        |
|                                        | Herr w                                                  | Koordinaten *                                    |
|                                        | Ansprechpartner Vername                                 | 47.26627285430884531.393712492065443             |
|                                        |                                                         |                                                  |
|                                        | Anyrectpartier Nachrane                                 | hristows Healt Manimus Money Come and Management |
|                                        | E-Mail-Adresse                                          | Consideration Spare and reduced at a             |
|                                        |                                                         | Pertiliale 6010                                  |
|                                        | Teleformummer                                           | The Penz Antigation Zentral garage               |
|                                        |                                                         | 9 3 CONTLEAS                                     |
|                                        | Webseite                                                | Minach<br>Induits Orientous Synd                 |
|                                        |                                                         | Google Comment                                   |
|                                        |                                                         |                                                  |
|                                        | Barikdaten                                              | Zusatzinformationen                              |
|                                        | Kontoinhaber                                            |                                                  |
|                                        |                                                         |                                                  |
|                                        | IBAN                                                    |                                                  |
|                                        |                                                         | 1000                                             |
|                                        |                                                         |                                                  |
|                                        |                                                         |                                                  |
|                                        | Kategorien                                              | Stategorien auswählen                            |

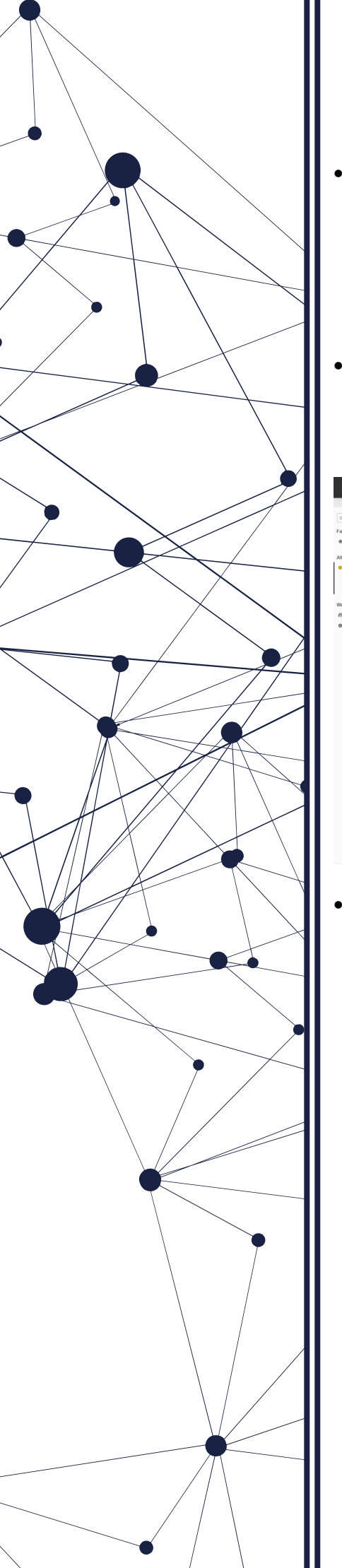

Wenn sie Informationen bearbeiten möchten, klicken Sie danach bitte immer auf **"Speichern".** Dann erscheint eine Infomeldung, dass alle Informationen erfolgreich gespeichert wurden.

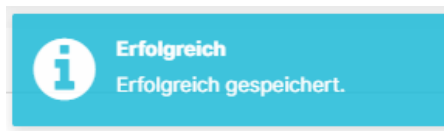

 Außerdem können Sie im nächsten Schritt auch die Informationen, die die Endnutzer in der Kunden-App und auf der <u>www.inn-taler.tirol</u> sehen, bearbeiten. Klicken Sie hierfür bitte auf "App-Infos".

| = 🝙 9, tustos                           | yff rispitol                                                                                                    |                |               | Instaler Partnerscount1 |
|-----------------------------------------|----------------------------------------------------------------------------------------------------|----------------|---------------|-------------------------|
| Meine Inhalte Orappen                   | Atstactivenis Mitpledsbetriebe > Testing > App-Infos                                                                                                    |                |               |                         |
| Suche                                   |                                                                                                    |                |               | X Abbrechen 🖬 Speichern |
| avoriten                                | i Detah 🖩 App-Infes Transaktionen 🍰 Einöseaccounts                                                                                                    |                |               |                         |
| <ul> <li>Favoriten verwatten</li> </ul> | Zusätzliche Daten für die App                                                                                                    |                |               |                         |
| Altstadhernin Mitsliedsbetriebe         |                                                                                                    |                |               |                         |
| E Dashboard                             | Beschreibungstext                                                                                                    | Öffnungszeiten |               |                         |
| Testing                                 | Lorem ipsum dolor sit arriet, consetetur sadipscing elitz, sed diam nonumy elimod tempor invidunt ut labore at dolore magna aliquyam<br>erat, sed diam voluptua. At vino eos et accusam el justo duo dolores et ea return. Stet citta kasa gubergrien, no sea taleminata sanctus<br>est Lorem ipsum diair et arrier. Lorem ipsum dator sit arriet, consistimin sadjacciog ality, sed diam nonumy erimod tempor invidut et el | Wochentag      | Uhrzeit       |                         |
| Veitere Inhalte                         | labore et dolore magna aligayam erat, sed diam voluptua. At vero eos et accusam et justo duo dolores et ea rebum. Stat otta kasd<br>gubergren, no sea takimata sanctus est Lorem ipsum dolor sit amet.                                                                                                    | Mo             | 08:00 - 18:00 | mit Mittagspause        |
| Means Mediathek     Version             |                                                                                                    | Di             | 08:00 - 17:00 | mit Mittagspause        |
|                                         | 409                                                                                                    |                |               | mit Mittaasowse         |
|                                         | Finerbanner                                                                                                    |                |               |                         |
|                                         |                                                                                                    | Do             | 08.00 - 12.00 | mit Mitagspause         |
|                                         |                                                                                                    | Fr             | 0800 - 1200   | ✓ mit Mittagspause      |
|                                         |                                                                                                    |                | 16:00 - 20:00 |                         |
|                                         |                                                                                                    | Sa             | geschlossen   |                         |
|                                         |                                                                                                    | 50             | geschlossen   |                         |
|                                         |                                                                                                    |                |               |                         |
|                                         |                                                                                                    | 6713-00470HCT  |               | at. @                   |
|                                         | •                                                                                                    |                |               |                         |
|                                         |                                                                                                    |                |               |                         |
|                                         |                                                                                                    |                |               |                         |
|                                         |                                                                                                    |                |               |                         |
|                                         |                                                                                                    |                |               |                         |
|                                         |                                                                                                    |                |               |                         |

• Es öffnet sich eine weitere Eingabemaske, in der Beschreibungstext, Bild und Öffnungszeiten angepasst werden können. Bei den Öffnungszeiten können Sie die Tage einzeln auswählen und individuell bestimmen, ob es eine Mittagspause gibt oder nicht.

#### 10) Wo kann ich meine Transaktionen sehen?

In einem weiteren Tab, unter **"Transaktionen",** können Sie alle Einlösungen (inklusive ID, Zeitstempel und eingelösten Betrag) nachvollziehen.

Es wird vom System jede Nacht eine E-Mail generiert und an Sie gesendet, in der die Transaktionen des vorherigen Tages zusammengefasst dargestellt werden.

| ≡ 🗐 🤉 sues                            | begriff e | ingeben                       | •                   |                      |            |                     |    |                           | Instaler Partneraccounts<br>Instaler@blutter.digital |
|---------------------------------------|-----------|-------------------------------|---------------------|----------------------|------------|---------------------|----|---------------------------|------------------------------------------------------|
| Meine Inhaite Orappen                 | A2        | sladtverein Mitgliedsbetriebe | > Testing > Transal | tionen               |            |                     |    |                           |                                                      |
| Suche                                 | 4         | Details III App-Infos         | \$ Transaktionen 🍰  | Enlöseacounts        |            |                     |    |                           |                                                      |
| Favoriten                             |           |                               |                     |                      | (1 of 1) H | -1 ≥ H 50 ¥         |    |                           |                                                      |
| * Favoriten verwalten                 |           | 10                            |                     | Datum & Uhrzeit      |            | Partneraccount ID   | 6  | ngeiöster Betrag (Oesamt) |                                                      |
| Alle                                  |           | 1367                          |                     | 30.11.2020 15:14 UHr |            | 2                   | -4 | 1.00                      |                                                      |
| 😑 Altstadtverein Mitgliedsbetriebe  🔺 |           | 1366                          |                     | 30.11.2020 13:38 UN  |            | 2                   | -1 | 100                       |                                                      |
| 21 Dashboard                          |           | 1365                          |                     | 30.11.2020 13:15 UKr |            | 2                   | -1 | 0.00                      |                                                      |
| Testing                               |           | 1364                          |                     | 30.11.2020 13:11 UHr |            | 2                   | -  | 100                       |                                                      |
| Weitere Inhalte                       |           | 1362                          |                     | 30.11.2020 10:33 Uhr |            | 2                   | -  | 150                       |                                                      |
| 🗗 Meine Medlathek 🗸 👻                 |           |                               |                     |                      | (1 of 1) H | <li>1 ⊨ H 50 ¥</li> |    |                           |                                                      |
| Version                               |           |                               |                     |                      |            |                     |    |                           |                                                      |
|                                       | 6         | •                             |                     |                      |            | 61L0-SNMPSHOT       |    |                           | <u>4</u> 3 @                                         |
|                                       |           |                               |                     |                      |            |                     |    |                           |                                                      |

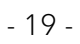

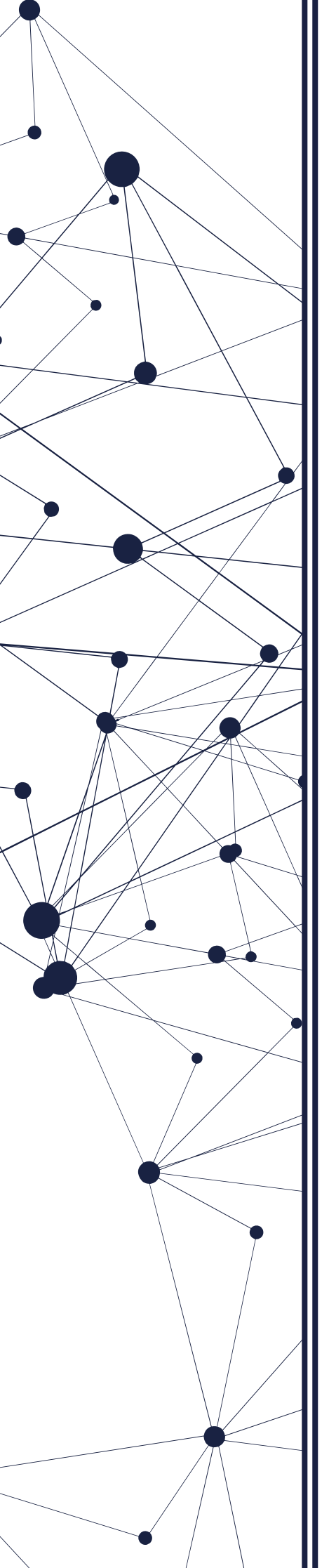

## 11) Wie kann ich meine Einlöseaccounts verwalten?

Sie haben einen neuen Mitarbeiter in Ihrem Betrieb und möchten einen separaten Einlöseaccount aktivieren. Dann gehen Sie wie folgt vor:

• Im Tab **"Einlöseaccounts"** werden alle Accounts angezeigt, die ein Partnerbetrieb für seine Mitarbeiter angelegt hat. Info: Es können beliebig viele Einlöseaccounts hinzugefügt werden, es kann aber auch ein Einlöseaccount auf beliebig vielen Smartphones verwendet werden.

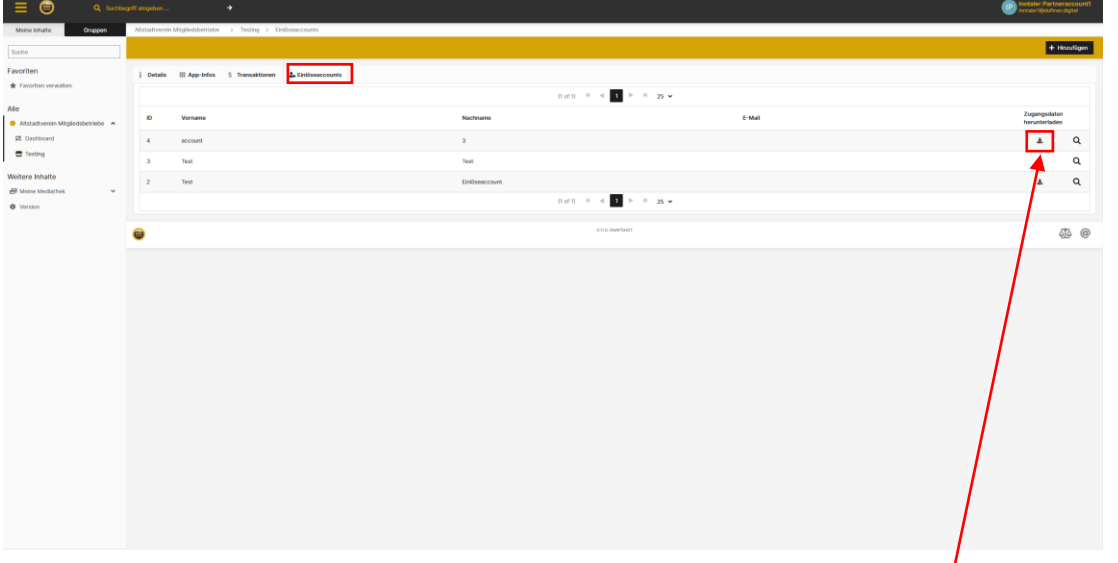

Um sich mit einem Einlöseaccount einzuloggen, benötigt man die
 Zugangsdaten (QR-Code und PIN). Diese können mit diesem Icon
 heruntergeladen werden. Die PDF-Datei enthält den Namen des
 Einlöseaccounts, den dazugehörigen QR-Code, sowie einen PIN
 Code. Mithilfe dieser Daten kann sich der Mitarbeiter des
 Partnerunternehmens in der Partner POS Inn-Taler App ganz
 unkompliziert anmelden.

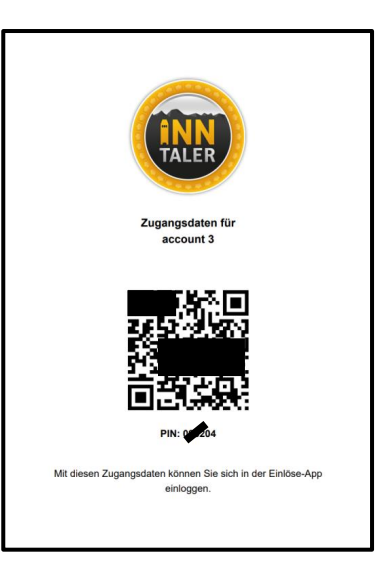

• Wenn man einen **neuen Einlöseaccount hinzufügen** möchte, muss man oben rechts auf **"Hinzufügen"** klicken.

|                                                                                                    | 1 Debi 11 Agridu 1 Tarentiree Etilisement                                                                                                    |                                    |
|----------------------------------------------------------------------------------------------------|----------------------------------------------------------------------------------------------------|------------------------------------|
| Ale<br>Attactiveness Magindateshate A<br>El Danhound<br>Transfor<br>Weitere Inhalte<br>Bi Mais Mediatek<br>Weitere Inhalte<br>Bi Mais Mediatek<br>Weitere Inhalte | Image: Second Second | Zugarapátal<br>herusteriada<br>A   |
|                                                                                                    |                                                                                                    |                                    |
| <ul> <li>Dana<br/>Nach<br/>auch<br/>Vorn<br/>Der f<br/>nur r<br/>"Spe</li> </ul>                                                                                  | ach erscheint eine Eingabemaske. Es muss ein Vorname und<br>name eingetragen werden (Pflichtfelder). Hierfür kann man<br>beispielsweise folgende Daten verwenden.<br>ame: <i>Account</i> Nachname: <i>4</i><br>PIN-Code wird automatisch vom System generiert. Es muss<br>noch auf <b>"Speichern"</b> geklickt werden. Nach dem Klick auf<br><b>ichern"</b> kann man auch für diesen Einlöseaccount die                                                                                                    |                                    |
| Zuga                                                                                                    | angsdaten herunterladen.                                                                                                    | P colare &<br>colare &<br>X Abrech |
| Zuga                                                                                                    | Angsdaten herunterladen.                                                                                                    |                                    |

Maria-Theresien-Straße 16 6020 Innsbruck, Österreich Tel: +43 660 5238564 <u>info@inn-taler.tirol</u> <u>www.inn-taler.tirol</u>